Salvatore Ingrassia Carmela Senatore

# Laboratorio di Statistica I

Guida alle Attività

Facoltà di Economia, Università della Calabria Corso di Laurea in Statistica Anno Accademico 2002-2003

# Indice

| 1 | L'Aı | nalisi de | i dati con SPSS       | ]  |
|---|------|-----------|-----------------------|----|
|   | 1.1  | Introdu   | zione                 | ]  |
|   | 1.2  | Statisti  | che descrittive       | ]  |
|   |      | 1.2.1     | Frequenze             | 4  |
|   |      | 1.2.2     | Descrittive           | 1( |
|   |      | 1.2.3     | Esplora               | 1( |
|   |      | 1.2.4     | Tavole di Contingenza | 14 |
|   | 1.3  | Grafici   |                       | 1′ |
|   |      | 1.3.1     | Grafico a barre       | 1′ |
|   |      | 1.3.2     | Grafico a torta       | 19 |
|   |      | 1.3.3     | Grafico a scatola     | 2  |
|   |      | 1.3.4     | Grafico a dispersione | 22 |
|   |      | 1.3.5     | Istogramma            | 24 |

# **Capitolo 1**

## L'Analisi dei dati con SPSS

## 1.1 Introduzione

Nel capitolo precedente sono state trattate le procedure per l'importazione e la preparazione di un file di dati con il software SPSS, si è quindi visto come costruire un file da utilizzare durante l'analisi statistica di un fenomeno. In questa parte, si provvederà a condurre un'analisi di tipo descrittivo univariata e bivariata, cioè si mostrerà come ottenere statistiche, distribuzioni di frequenza e grafici attraverso l'utilizzo di SPSS; sarà condotta lo stesso tipo di analisi trattata nei capitoli 1-2 con il software EXCEL.

Per comodità, durante la trattazione saranno utilizzate solo due variabili del file di dati german.dat descritto nel capitolo 5 e precisamente:

- Variabile  $X_1$ : Saldo attuale del conto corrente, variabile categorica ordinale a 4 modalità:
  - $-A_{11}: X_1 < 0DM$
  - $-A_{12}: 0 \le X_1 < 200 DM$
  - $A_{13}$ :  $X_1 \ge 200 DM$  / salario ricevuto per almeno un anno
  - $A_{14}$ : nessun conto corrente
- Variabile  $X_2$ : Durata del prestito in mesi, variabile quantitativa

## **1.2 Statistiche descrittive**

Alle procedure per l'analisi di tipo descrittivo, in SPSS, si accede dal menù analizza alla voce statistiche descrittive, da quest'ultimo sottomenù si possono selezionare diversi tipi di analisi (vedi figura 1.1), in particolare:

- frequenze;
- descrittive;
- esplora;
- tavole di contingenza;

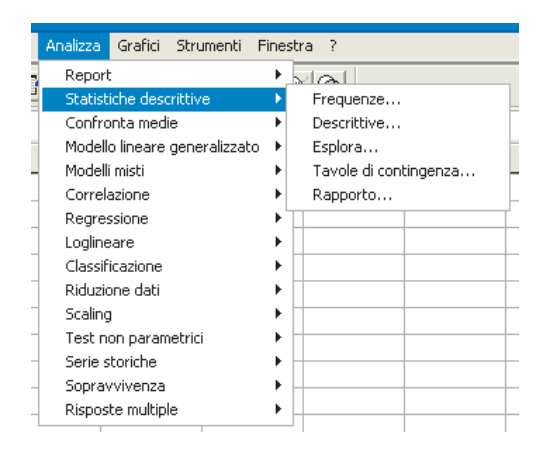

Figura 1.1: Menù statistiche descrittive.

le prime due funzioni permettono di condurre analisi univariate, mentre le ultime due analisi bivariate; ovviamente ogni tipo di analisi può essere condotta contemporaneamente per più variabili.

Prima di procedere con l'analisi dettagliata dei suddetti comandi è utile introdurre il problema relativo alla ricodifica delle variabili; si è visto, infatti, nel capitolo 1 che in presenza dia variabili con valori numerici continui per la costruzione della distribuzione di frequenza conviene costruire un numero discreto di categorie. Le funzioni che permettono di fare questo tipo di operazione sono più di una e sono previste nel menù trasforma sotto le voci:

- classifica variabili;
- ricodifica variabili.

Classifica variabili consente di convertire i dati numerici continui in un numero discreto di categorie. La procedura crea nuove variabili contenenti dati categoriali. I dati sono classificati in base a gruppi percentili, ciascuno dei quali contiene approssimativamente lo stesso numero di casi (vedi figura 1.2).

| 🛃 Saldo Attuale del cor | Crea categorie per: |                           | OK         |
|-------------------------|---------------------|---------------------------|------------|
| TURATA IN CLASSI        |                     | le Durata del prestito in | Incolla    |
|                         | •                   |                           | Ripristina |
|                         |                     |                           | Annulla    |
|                         |                     |                           | Aiuto      |

Figura 1.2: Classificazione delle variabili.

L'opzione ricodifica prevede le seguenti voci:

• ricodifica nelle stesse variabili: consente di riassegnare i valori delle variabili esistenti oppure di comprimere gli intervalli di valori esistenti in nuovi valori; quindi, si effettuano le ricodifiche richieste all'interno della variabile originale, modificandola in modo definitivo (i valori originari non possono essere recuperati); (vedi figura 1.3);

|                       | Variabili numeriche:     | OK         |
|-----------------------|--------------------------|------------|
| Aldo Attuale del cont | Durata del prestito in m | Incolia    |
|                       |                          | Ripristina |
|                       |                          | Annulla    |
|                       |                          | Aiuto      |
|                       | Se                       |            |
|                       | Valori vecchi e nuovi    |            |

Figura 1.3: Ricodifica nella stesse variabili.

ricodifica in variabili differenti: consente di riassegnare i valori delle variabili esistenti o di comprimere intervalli di valori esistenti nei nuovi valori di una nuova variabile (vedi figura 1.4); quindi, si creano nuove variabili contenenti le ricodifiche effettuate, lasciando intatte le variabili originali (questa procedura è molto più prudente e consigliabile rispetto alla prima).

| A Saldo Attuale del cont | Variabile numerica -> Variabile di<br>durata> ? | Variabile di output<br>Nome:<br>Cambia<br>Etichetta: |
|--------------------------|-------------------------------------------------|------------------------------------------------------|
|                          | Se<br>Valori vecchi e nuovi                     | stina   Annulla   Aiuto                              |

Figura 1.4: Ricodifica in variabili differenti.

i passi per la ricodifica non cambiano nei due casi l'unica differenza consiste nel fatto che quando si crea un nuova variabile e necessario assegnargli un nome ed una etichetta. Nelle finestre di ricodifica nella parte bassa troviamo due pulsanti, SE e VALORI VECCHI E NUOVI; cliccando su questi si aprono le relative finestre di dialogo. La finestra relativa a SE permette di applicare trasformazioni di dati al sottoinsieme di casi selezionato utilizzando le espressioni logiche, mentre la finestra relativa a VALORI VECCHI E NUOVI permette di definire i valori da ricodificare (vedi figura 1.5).

| Ricodifica in variabili differenti: Va                                                                   | lori vecchi e nuovi 🛛 🛛                                                                                                    | Ricodifica in variabili differenti: Condizioni                                               | X |
|----------------------------------------------------------------------------------------------------|----------------------------------------------------------------------------------------------------|----------------------------------------------------------------------------------------------|---|
| Vecchio valore  Valore:  Mancante di sistema                                                             | Nuovo valore<br>Valore: C Mancante di sistema<br>C Copia i vecchi valori                                                                                               | Saldo Attuale del conto     Pourata del prestito in m     DURATA IN CLASSI [                 | 4 |
| Mancante di sistema o def. dall'utente     Intervallo da:     ar.     Intervallo:     Del plù piccolo a: | Vecchio -> Nuovo:<br>Aggiungi<br>Cambia<br>Rimuovi                                                                                                    | + < > 7.89 Funzion:                                                                          | ~ |
| C Intervallo da:<br>di più grande<br>C Tutti gli altri valori                                            | Le variabili di output sono stringhe         Larghezza:         8           Converti stringhe numeriche in numeri (5%5)         Continua         Annulla         Aiuto | ✓     Ø     ARTAN(espmum)       ™     ✓     Cencella       Continua     Continua     Annulla | × |

Figura 1.5: Ricodifica variabili.

A questo punto utilizzando la procedura ricodifica in variabili differenti si costruisca la variabile DURATA5 la quale è ottenuta dalla variabile DURATA ed è costituita di 5 classi di frequenza con ampiezza pari a 14, la procedura da seguire è la seguente: nel riquadro di sinistra (Vecchio valore) si spunta la voce **intervallo da a** e si riempiono i campi, in questo caso i valori sono 4 e 18 per la prima classe, nel riquadro di destra (Nuovo valore), si attribuisce un nuovo valore (ad esempio 1) a questo intervallo; si clicca poi su aggiungi. Allo stesso modo si definiscono gli altri quattro intervalli. Per quanto riguarda i valori mancanti di sistema o definiti dall'utente, si può richiedere che vengano copiati i vecchi valori o che vengano considerati come mancanti di sistema, cliccando successivamente su aggiungi; cliccando a questo punto sul pulsante continua si torna alla finestra precedente e cliccato su cambia, e su Ok, si manda in esecuzione il comando. La nuova variabile creata compare così nella matrice dei dati. A questo punto è possibile (sul foglio visualizzazione variabili) definire le etichette dei valori, la lunghezza, il numero dei decimali e tutti gli altri attributi.

Spesso, si ha la necissit, partendo da una o più variabili di costruire delle nuove variabili effettuando dei calcoli sulle variabili origineli. A questo scopo SPSS mette a disposizione la procedura Calcola. Dalla barra dei menù si clicca su Trasforma, quindi su calcola; selezionando la procedura calcola, si apre la finestra riportata in figura 1.6. In essa, in alto a sinistra, occorre indicare il nome della variabile che si desidera creare, variabile destinazione, mentre nel riquadro di destra, espressione numerica, occorre registrare l'espressione che si desidera applicare al fine di ottenere la nuova variabile. Sulla pulsantiera della calcolatrice compaiono:

- operatori aritmetici (addizione, sottrazione, moltiplicazione, divisione, elevazione a potenza);
- operatori relazionali (uguale, non uguale a, minore di, maggiore di, minore o uguale a, maggiore o uguale a;

• operatori logici (AND, OR, NOT);

questi ultimi sono molto importanti nel caso si voglia procedere al calcolo di nuove variabili non su tutti i casi ma solo su alcuni.

| ariabile destinazione: | Espressione numerica:                                                                                                    |
|------------------------|----------------------------------------------------------------------------------------------------|
| nserisci & etichetta   | + < > 7 8 9 Funzioni:<br>- <= >= 4 5 6<br>× = ~= 1 2 3<br>/ & 1 0 .<br>** ~ ~ () Curatila<br>ABS(esprnum)<br>ANY(test,valore,valore,)<br>ARSIN(esprnum)<br>CDFNORM(valorez) |
|                        | Se                                                                                                    |

Figura 1.6: Calcola variabile.

### 1.2.1 Frequenze

Optando per la voce frequenze, dal sottomenù statistiche, sarà visualizzata la finestra in figura 1.7.

| Ī | Frequenze                         |      |                    | X          |  |  |  |
|---|-----------------------------------|------|--------------------|------------|--|--|--|
|   | 🚸 Durata del prestito in m        |      | Variabili:         | OK         |  |  |  |
| ł |                                   |      | TURATA IN CLASSI [ | Incolla    |  |  |  |
|   |                                   |      |                    | Ripristina |  |  |  |
|   |                                   |      |                    | Annulla    |  |  |  |
| ] |                                   |      |                    | Aiuto      |  |  |  |
| - |                                   |      |                    |            |  |  |  |
|   | 🔽 Visualizza tabelle di frequenza |      |                    |            |  |  |  |
|   | Statist                           | iche | Grafici            | Formato    |  |  |  |

Figura 1.7: Statistiche descrittive: frequenze.

Nel riquadro a sinistra si trova l'elenco alfabetico di tutte le variabili del file, selezionando una variabile e selezionando quelle di cui si interessa conoscere le distribuzioni di frequenza e poi clic-

cando sulla freccia esse sono trasferite nella casella a destra, selezionando la voce visualizza tabelle di frequenza e cliccando su ok i risultati dell'elaborazione richiesta saranno visualizzati sulla finestra di output. Inoltre, sempre da questa finestra e come in tutte le finestre di dialogo proposte da SPSS cliccando con il pulsante destro del mouse, si può accedere al menù informazioni sulle variabili tramite il quale si ha la possibilit di visualizzare le impostazioni relative agli attributi relativi alla variabile quaali: nome, misura ed etichette di valori (vedi figura 1.8).

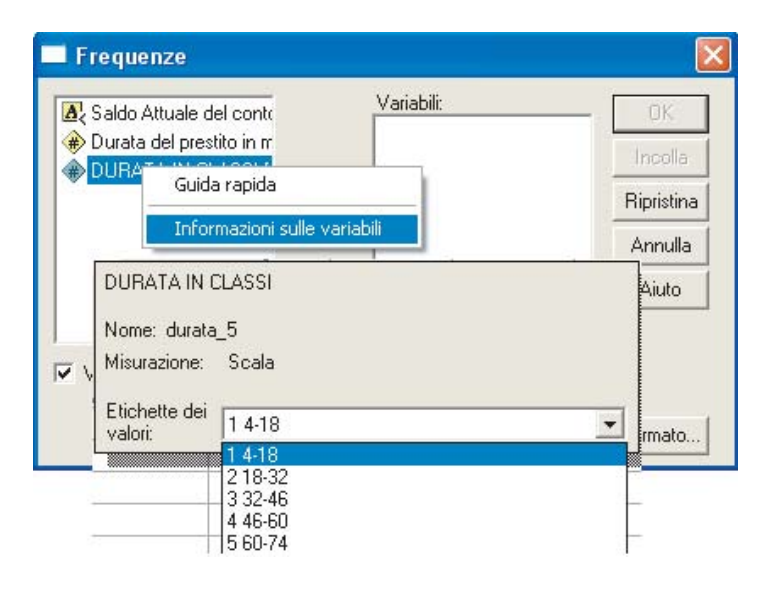

Figura 1.8: Informazioni sulla variabile selezionata.

Nella finestra frequenza troviamo nella parte bassa tre pulsanti: STATISTICHE, GRAFCI, FOR-MATO. Cliccando su questi pulsanti si aprono le relative finestre di dialogo. La finestra relativa alle statistiche contiene quattro riquardi, nel primo si può scegliere tra i quartili i percentili o la divisione di n gruppi uguali. Nel secondo relativo alle misure di posizione cioè alla situazione del valore centrale si può scegliere tra moda, media e mediana. Nel terzo, relativo alle misure di dispersione, cioè alla posizione dei valori della distribuzione rispetto alla misura centrale si trovano alcuni indici di dispersione come deviazione standard, varianza, errore standard, range e valore minimo e massimo. Nel quarto riquadro si trovano gli indicatori di simmetria e di curtosi della distribuzione per la verifica della normalit; la curva normale, a forma di campana, è basata su una distribuzione teorica di un infinito numero di osservazioni. La forma a campana implica che la maggior parte dei valori venga a trovarsi attorno alla media, questa curva ha delle caratteristiche importanti: è perfettamente simmetrica, il 50 % dei casi si trova sul lato sinistro rispetto alla media e l'altro 50 % si trova sul lato destro, media, mediana e moda coincidono. Tuttavia molte distribuzioni di variabile non hanno la forma della curva normale, molto spesso le distribuzioni sono asimmetriche e presentano una coda di valori piuttosto pronunciata a destra o a sinistra: quando ciò avviene la moda e la mediana non coincidono più:

- se l'asimmetria è positiva allora la curva presenter un coda pronunciata di va-lori verso destra e la media si trover a destra rispetto alla mediana;
- se l'asimmetria è negativa allora la curva presenter un coda pronunciata di va-lori verso sinistra e la media si trover a sinistra rispetto alla mediana.

Inoltre, spesso, rispetto alla curva normale, la forma della distribuzione di certe variabili può essere: più alta o più stretta: in questo caso la curva è leptocurtica, cioè la varianza attorno alla media è molto piccola; oppure può essere più bassa e più piatta: in questo caso la curva è platicurtica, cioè la varianza attorno alla media è piuttosto grande. La curtosi è l'indicatore di questi tipi di forma:

- se la curtosi > 0 allora la curva è leptocurtica;
- se la curtosi < 0 allora la curva è platicurtica;
- se la curtosi  $\dot{e} = 0$  allora la curva  $\dot{e}$  mesocurtica (molto simile alla curva norma-le teorica).

Quindi selezionando le voci asimmetria e curtosi dalla finestra statistiche si possono conoscere interassanti caratteristiche della distribuzione.

Una volta selezionate le statistiche desiderate e possibili si dovrà cliccare sul pulsante continua per tornare alla finestra principale (vedi figura 1.9).

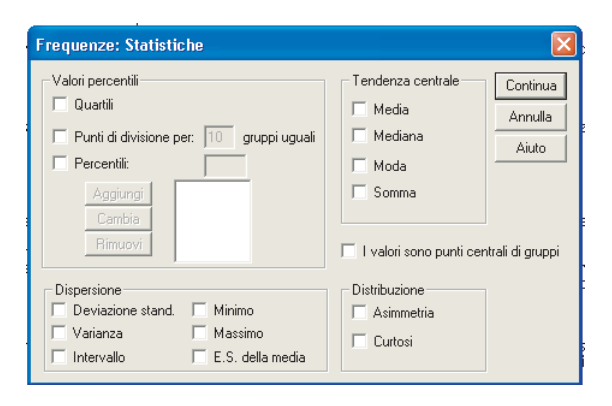

Figura 1.9: Statistiche descrittive: frequenza.

Sempre dalla finestra frequenze si può scegliere la voce grafici che introduce nella relativa sotto finestra (vedi figura 1.10), qui si può scegliere tra il grafico a barre, grafici a torta e l'istogramma, quest'ultimo può riportare sovrapposta la curva normale. Si può inoltre scegliere se utilizzare le frequenze assolute o le percentuali per rappresentare le etichette dei valori. Cliccando sul grafico ottenuto è possibile modificarlo e copiarlo.

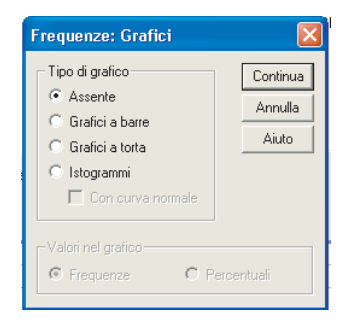

Figura 1.10: Grafici delle frequenze.

Nelle figure 1.11, 1.12, 1.13 sono riportati rispettivamente degli esempi di output di statistiche e grafici.

|                            | Statistiche |               |           |
|----------------------------|-------------|---------------|-----------|
|                            |             | Saldo Attuale |           |
|                            |             | del conto     |           |
| N                          | Validi      | corrente      | IN CLASSI |
|                            | Vallul      | 1000          | 1000      |
|                            | Mancanti    | 0             | 0         |
| Media                      |             |               | 1.69      |
| Mediana                    |             |               | 1.00      |
| Moda                       |             |               | 1         |
| Varianza                   |             |               | .826      |
| Asimmetria                 |             |               | 1.189     |
| Errore std dell'asimmetria |             |               | .077      |
| Curtosi                    |             |               | .502      |
| Errore std della curtosi   |             |               | .155      |
| Minimo                     |             |               | 1         |
| Massimo                    |             |               | 5         |
| Percentili                 | 25          |               | 1.00      |
|                            | 50          |               | 1.00      |
|                            | 75          |               | 2.00      |

### Tabella di frequenza

.

#### Saldo Attuale del conto corrente

|        |          | Frequenza | Percentuale | Percentuale<br>valida | Percentuale<br>cumulata |
|--------|----------|-----------|-------------|-----------------------|-------------------------|
| Validi | ≺0 dm    | 274       | 27.4        | 27.4                  | 27.4                    |
|        | 0-200 dm | 269       | 26.9        | 26.9                  | 54.3                    |
|        | ≻=200    | 63        | 6.3         | 6.3                   | 60.6                    |
|        | no conto | 394       | 39.4        | 39.4                  | 100.0                   |
|        | Totale   | 1000      | 100.0       | 100.0                 |                         |

#### DURATA IN CLASSI

|        |        | Frequenza | Percentuale | Percentuale<br>valida | Percentuale<br>cumulata |
|--------|--------|-----------|-------------|-----------------------|-------------------------|
| Validi | 4-18   | 546       | 54.6        | 54.6                  | 54.6                    |
|        | 18-32  | 281       | 28.1        | 28.1                  | 82.7                    |
|        | 32-46  | 108       | 10.8        | 10.8                  | 93.5                    |
|        | 46-60  | 64        | 6.4         | 6.4                   | 99.9                    |
|        | 60-74  | 1         | .1          | .1                    | 100.0                   |
|        | Totale | 1000      | 100.0       | 100.0                 |                         |

Figura 1.11: *Output delle frequenze*.

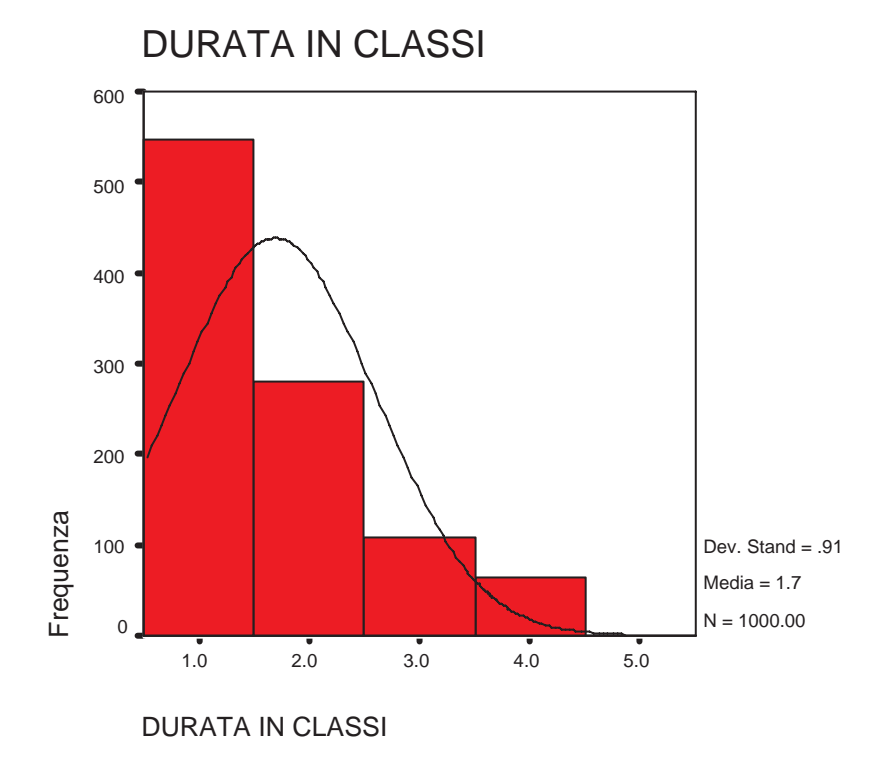

Figura 1.12: Istogramma.

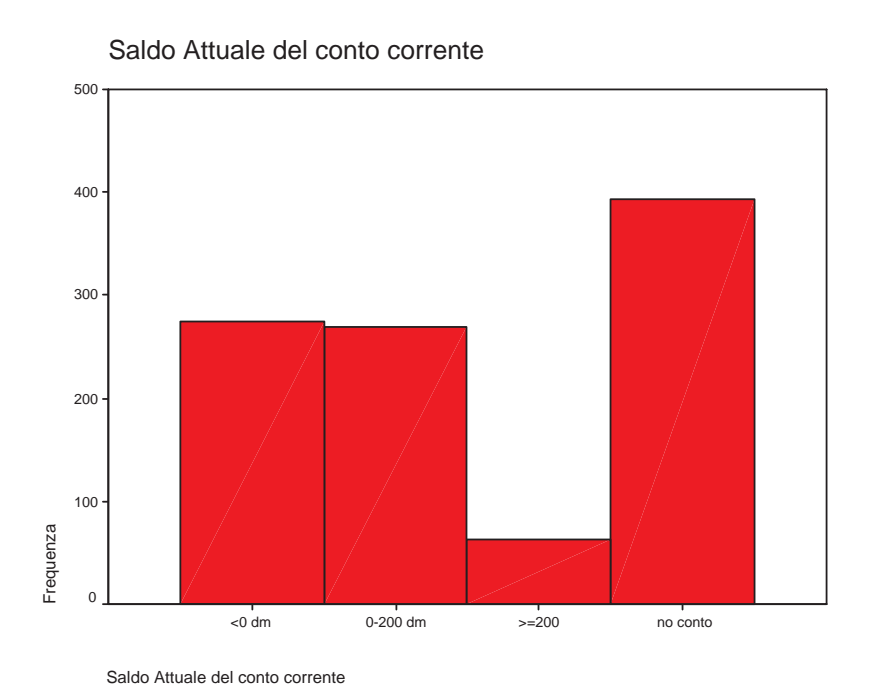

Figura 1.13: Grafico a barre.

## 1.2.2 Descrittive

Selezionando la voce descrittive sarà visualizzata una finestra strutturata nello stesso modo della finestra frequenze, quindi la procedura della selezione delle variabili da analizzare non cambia; inoltre in questa finestra si può decidere se salvare i valori standardizzati della variabile analizzata. Nella finestra descrittive nella parte bassa si trova il pulsante opzioni al quale è collegata una finestra di dialogo strutturata in tre riquadri: nel primo si selezionano misure di diespersione, nel secondo misure relative alla distribuzione e nel terzo l'ordine di visualizzazione che può esere relativo alle variabili nel file, all'oridne alfabetico, alle medie crescenti e decrescnti (questa opzioni è molto utile poichè SPSS permette di analizzare contemporaneamente più variabili). Questa funzione può essere applicata solo a variabili numeriche (vedi figura

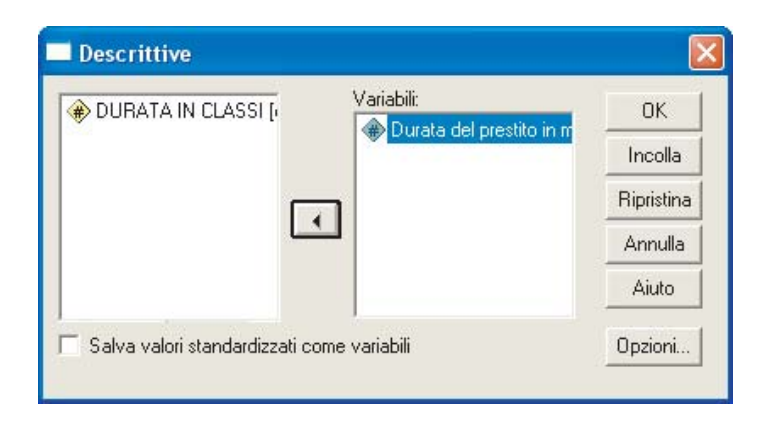

Figura 1.14: Statistiche descrittive: descrittive.

## 1.2.3 Esplora

Selezionando la procedura Esplora si producono statistiche riassuntive e visualizzazioni grafiche per tutti i casi o per singoli gruppi di casi. Risulta inoltre utile per numerose operazioni, ovvero screening dei dati, identificazione dei valori anomali, descrizione, verifica delle ipotesi e caratterizzazione delle differenze tra sottopopolazioni (gruppi di casi). Lo screening dei dati può evidenziare la presenza di valori insoliti, intervalli vuoti tra i dati o altri elementi specifici. L'esplorazione dei dati può consentire di determinare l'idoneità delle tecniche statistiche selezionate per l'analisi dei dati. L'esplorazione può evidenziare la necessità di eseguire una trasformazione dei dati se una particolare tecnica richiede una distribuzione normale. In figura 1.15 è visualizzata la finestra relativa alla funzione esplora, la struttura ancora una volta è identica a quella della finestra sopra descritta. Nel campo variabili dipendenti possono essere inserite solo variabili numeriche mentre nel campo fattori devono essere inserite variabili in modo da produrre analisi separate per gruppi di casi in base ai valori di una o più variabili; selezionando più variabili vengono prodotti riepiloghi separati per ciascuna variabile dipendente e per ciascun fattore.

| DORATA IN CLASSI [durata_5] Incolla<br>Ripristina     |
|-------------------------------------------------------|
| Ripristina                                            |
|                                                       |
| tori:<br>Saldo Attuale del conto corrente Isa Annulla |
| Aiuto                                                 |
| chetta i casi in base a:                              |
|                                                       |

Figura 1.15: Statistiche descrittive: Esplora.

In basso alla finestra esplora c'è un riquadro in cui scegliere se visualizzare solo le statistiche solo i grafici o entrambi; inoltre si trovano i seguenti pulsanti: statistiche, grafici, opzioni (vedi figura 1.16).

| Esplora: Grafici                                                                                                  |                              | Esplora: Statistica                                                                                                    | ×                   |
|----------------------------------------------------------------------------------------------------|------------------------------|----------------------------------------------------------------------------------------------------|---------------------|
| Grafici a scatola                                                                                                 | Continua<br>Annulla<br>Aiuto | Descritive     Intervallo di confidenza per la media:     Stimatori M     Anomali     Percentili     Continua Annulla Aiut | 95 %                |
| <ul> <li>Assente</li> <li>Stima potenza</li> <li>Trasformata Potenza: Log naturale</li> <li>Invarianza</li> </ul> |                              | Esplora: Opzioni       Valori mancanti       © Esclusione listwise       C Esclusione pairwise       A                     | iontinua<br>Annulla |
|                                                                                                    |                              |                                                                                                    | Aluto               |

Figura 1.16: Statistiche, grafici, opzioni.

La finestra statistiche prevde la selezione delle voci:

- descrittive, e selezionandola saranno visualizzate la media, la mediana, la moda, l'errore standard, la varianza, la deviazione standard, il minimo, il massimo, l'intervallo, la distanza interquartilica, l'asimmetria, l'errore standard dell'asimmetria. La curtosi e l'errore standard della curtosi;
- stiamtori m, sono stimatori robusti della tendenza centrale, basati sul criterio di massima verosimiglianza. Ai casi vengono assegnati pesi diversi in base a criteri che variano da uno

stimatore all'altro. I valori estremi ricevono un peso inferiore rispetto a quello dei valori più vicini al centro. Quando i dati provengono da una distribuzione simmetrica con code lunghe, o quando i dati hanno valori estremi, gli stimatori M forniscono stime migliori della tendenza centrale rispetto a quelle fornite dalla media o dalla mediana;

- anomali, visualizza i casi con i cinque valori più alti e quelli con i cinque valori più bassi. Vengono etichettati come estremi nell'output;
- percentili, visualizza i seguenti percentili: 5, 10, 25, 50, 75, 90, 95 e Vengono, inoltre, visualizzati i cardini di Tukey, che definiscono i quartili della distribuzione.

La finestra grafici è struttura in tre riquadri: nel primo e possibile selezionare i grafici a scatola, nel secondo grafici descrittivi e nel terzo grafici relativi al test di levene.

Infine la finestra opzioni valori mancanti,consente di controllare la modalità di elaborazione dei valori mancanti. In particolare possono essere selezionate le seguenti voci:

- esclusione listwise: i casi con valori mancanti per qualsiasi variabile dipendente o fattore verranno esclusi da tutte le analisi. Impostazione di default;
- esclusione pairwise: i casi che non contengono valori mancanti per le variabili di un gruppo (cella) verranno inclusi nell'analisi per tale gruppo. Il caso può includere valori mancanti per le variabili utilizzate in altri gruppi;
- rapporto valori mancanti: i valori mancanti per le variabili fattore vengono trattati come categoria distinta. Tutto l'output viene prodotto per questa categoria aggiuntiva. Le tabelle di frequenza includono categorie per i valori mancanti. I valori mancanti per una variabile fattore vengono inclusi, ma etichettati come mancanti.

In figura 1.17 e 1.17 sono riprtate due tabelle ottenute dalla procedura esplora per le variabili saldo attuale del conto corrente e durata del prestito.

|                  |                   |     | Riepilogo dei o | casi |     |     |        |
|------------------|-------------------|-----|-----------------|------|-----|-----|--------|
|                  |                   |     |                 |      |     |     |        |
|                  |                   |     |                 |      |     |     |        |
|                  | Saldo Attuale del |     |                 |      |     |     |        |
| Durata del       | <0 dm             | 274 | 100,0%          | 0    | ,0% | 274 | 100,0% |
| prestito in mesi | 0-200 dm          | 269 | 100,0%          | 0    | ,0% | 269 | 100,0% |
|                  | >=200             | 63  | 100,0%          | 0    | ,0% | 63  | 100,0% |
|                  | no conto          | 394 | 100,0%          | 0    | ,0% | 394 | 100,0% |

Figura 1.17: Outpu prodotto dalla funzione esplora.

| Durata del       | <0 dm    | Media                    |                  | 21 34     | 704   |
|------------------|----------|--------------------------|------------------|-----------|-------|
| prestito in mesi | U din    | Intervallo di confidenza | Limite inferiore | 19 95     | ,704  |
|                  |          | per la media al 95%      | Limite superiore | 15,55     |       |
|                  |          |                          |                  | 22,73     |       |
|                  |          | Media 5% trim            |                  | 20.61     |       |
|                  |          | Mediana                  |                  | 18,00     |       |
|                  |          | Varianza                 |                  | 135,976   |       |
|                  |          | Deviazione std.          |                  | 11,661    |       |
|                  |          | Minimo                   |                  | 6         |       |
|                  |          | Massimo                  |                  | 60        |       |
|                  |          | Intervallo               |                  | 54        |       |
|                  |          | Distanza interquartilica |                  | 12,00     |       |
|                  |          | Asimmetria               |                  | ,934      | ,147  |
|                  |          | Curtosi                  |                  | ,382      | ,293  |
|                  | 0-200 dm | Media                    |                  | 22,68     | ,834  |
|                  |          | Intervallo di confidenza | Limite inferiore | 21,04     |       |
|                  |          | per la media al 95%      | Limite superiore | 24.22     |       |
|                  |          |                          |                  | 24,32     |       |
|                  |          | Media 5% trim            |                  | 21,78     |       |
|                  |          | Mediana                  |                  | 18,00     |       |
|                  |          | Varianza                 |                  | 187,300   |       |
|                  |          | Deviazione std.          |                  | 13,686    |       |
|                  |          | Minimo                   |                  | 6         |       |
|                  |          | Massimo                  |                  | 72        |       |
|                  |          | Intervallo               |                  | 66        |       |
|                  |          | Distanza interquartilica |                  | 18,00     |       |
|                  |          | Asimmetria               |                  | 1,035     | ,149  |
|                  |          | Curtosi                  |                  | ,453      | ,296  |
|                  | >=200    | Media                    |                  | 17,35     | 1,200 |
|                  |          | Intervallo di confidenza | Limite inferiore | 14,95     |       |
|                  |          | per la media al 95%      | Limite superiore | 19 75     |       |
|                  |          |                          |                  | 10,70     |       |
|                  |          | Media 5% trim            |                  | 16,77     |       |
|                  |          | Mediana                  |                  | 15,00     |       |
|                  |          | Varianza                 |                  | 90,650    |       |
|                  |          | Deviazione std.          |                  | 9,521     |       |
|                  |          | Minimo                   |                  | 4         |       |
|                  |          | Massimo                  |                  | 42        |       |
|                  |          | Intervallo               |                  | 38        |       |
|                  |          | Distanza interquartilica |                  | 14,00     |       |
|                  |          | Asimmetria               |                  | ,898      | ,302  |
|                  |          | Curtosi                  |                  | ,119      | ,595  |
|                  | no conto | Media                    |                  | 19,95     | ,570  |
|                  |          | Intervallo di confidenza | Limite inferiore | 18,83     |       |
|                  |          | per la media al 95%      | Limite superiore | 21.07     |       |
|                  |          | Martin 50/ trian         |                  | 10.00     |       |
|                  |          | Mediana                  |                  | 19,03     |       |
|                  |          | Verienze                 |                  | 18,00     |       |
|                  |          | Vallaliza                |                  | 14 244    |       |
|                  |          | Minimo                   |                  | 11,311    |       |
|                  |          | Massimo                  |                  | 4         |       |
|                  |          | Inton/allo               |                  | 6U        |       |
|                  |          | Distanza interquartilias |                  | 10.00     |       |
|                  |          | Asimmetria               |                  | 1 1 1 1 1 | 100   |
|                  |          | Curtosi                  |                  | 1,145     | ,123  |
|                  |          | Cultos                   |                  | 1,360     | ,245  |

Descrittive

Figura 1.18: Outpu prodotto dalla funzione esplora.

#### 1.2.4 Tavole di Contingenza

La procedura Tavole di contingenza consente di formare tabelle bivariate e a più dimensioni e fornisce una serie di test e misure di associazione per le tabelle bivariate. Il test o la misura da utilizzare vengono determinati in base alla struttura della tabella e al fatto che le categorie siano ordinate o meno. Le statistiche e le misure delle tavole di contingenza vengono calcolate solo per le tabelle bivariate. Se si specifica una riga, una colonna o uno strato (variabile di controllo), verrà visualizzato un riquadro contenente le statistiche associate e le misurazioni per ciascun valore dello strato (o una combinazione di valori per due o più variabili di controllo).

Quindi, è chiaro che questo comando è un ottimo strumento per l'analisi dei legami tra variabili. Se ad esempio si vuole analizzare l'influenza di una variabile (dipendente) su un'altra (indipendente) ponendo la variabile dipendente in riga e la variabile indipendente in colonna e selezionando le percentuali per colonna, uno dei metodi di lettura della tavola di contingenza consiste nel confrontare ogni percentuale di colonna (se si percentualizza all'interno delle modalità della variabile posta in colonna) con il totale marginale di riga corrispondente. Se la percentuale di colonna risulta essere maggiore del totale di riga (scarto positivo) si parla di *attrazione positiva* tra le modalità, se risulta essere inferiore (scarto negativo) si parla di *attrazione negativa*. Qualora le due percentuali fossero uguali ciò indicherebbe che non vi è alcuna relazione fra le due variabili.

Se invece si vuole misurare l'intensit di una relazione tra due variabili occorre determinate misure di associazione (quando la relazione fra due variabili nominali), di cograduazione (quando la relazione fra due variabili ordinali) o di correlazione (quando la relazione fra due variabili cardinali). Se le due variabili sono invece miste (ad esempio una nominale e una ordinale) si utilizza la tecnica di analisi statistica applicabile alla variabile di livello inferiore.

In figura 1.19 è visualizzata la finestra relativa al comando tabelle di contingenza; in essa bisogna specificare la formattazione della tabella cioè le variabili che avranno modalità su riga e su colonna, inoltre selezionando le relative voci si può decidere se visualizzare le tabelle e i grafici.

| 🗖 Tavole di contingen       | za        |                           |            |
|-----------------------------|-----------|---------------------------|------------|
| Durata del prestito in m    |           | Righe:                    | ОК         |
|                             |           | 🛃 Saldo Attuale del conto | Incolla    |
|                             |           |                           | Ripristina |
|                             | _         | DURATA IN CLASSI [        | Annulla    |
|                             |           |                           | Aiuto      |
|                             | Strato 1  | di 1                      |            |
|                             | Preced    | ente Successivo           |            |
|                             | •         |                           |            |
| 🔽 Grafici a barre raggruppa | ati       |                           |            |
| 🔲 Sopprimi tabelle          |           |                           |            |
| Sta                         | atistiche | Celle                     | Formato    |

Figura 1.19: Tabelle di contingenza.

Come le finestre dei comandi descritti nei precedenti paragrafi, anche la finestra tavole di contingenze ha nella parte bassa tre pulsanti: statistiche, celle, formato (vedi figura 1.20).

| Tavole di contingenza: Sta                                                                                                    | tistiche                                                                               |                                                            | Tavole di contingenz                                                                       | za: Visualizzazione c 🚺                                                                            |
|----------------------------------------------------------------------------------------------------|----------------------------------------------------------------------------------------|------------------------------------------------------------|--------------------------------------------------------------------------------------------|----------------------------------------------------------------------------------------------------|
| Chi-quadrato Nominale Coefficiente di contingenza Phi e V di Cramér Lambda Coefficiente di incertezza Nominale per intervallo Eta | Correlazioni Ordinale Gamma D di Somers Tau-b di Kendall Kappa Coefficiente di rischio | Continua<br>Annulla<br>Aiuto                               | Frequenze<br>Cosservate<br>Attese<br>Percentuali<br>Per riga<br>Per colonna<br>Complessive | Continua<br>Annulla<br>Aiuto<br>Residui<br>Non standardizzati<br>Standardizzati<br>Stand. corretti |
| Statistiche di Cochran e Mante<br>Test di uguaglianza del rappo<br>odds comune:                                                   | McNemar<br>el-Haenszel<br>rto 1 Ordi<br>C C                                            | e di contingenza<br>ne di riga<br>Trescente<br>Pecrescente | a: Formato t 🔀<br>Continua<br>Annulla<br>Aiuto                                             |                                                                                                    |

Figura 1.20: Opzioni tabelle di contingenza.

Nella finestra statistiche è possibile selezionare le seguenti voci:

- chi-quadrato: per tabelle con due righe e due colonne, scegliendo Chi-quadrato si calcolano il chi-quadrato di Pearson, il chi-quadrato del rapporto di verosimiglianza, il test esatto di Fisher e il chi-quadrato corretto di Yates (correzione di continuità). Per le tabelle 2x2, il test esatto di Fisher viene calcolato quando una tabella non creata in base a righe o colonne mancanti in una tabella di dimensioni maggiori contiene una cella con una frequenza attesa minore di 5. Per tutte le altre tabelle 2x2 viene calcolato il chi-quadrato corretto di Yates. Per tabelle con un numero qualsiasi di righe e colonne, si può selezionare Chi-quadrato per calcolare il chi-quadrato di Pearson e il chi-quadrato del rapporto di verosimiglianza. Se entrambe le variabili delle tabelle sono quantitative, l'opzione Chi-quadrato restituisce il test dell'associazione lineare;
- correlazioni: per tabelle in cui sia le righe che le colonne contengono valori ordinati, l'opzione Correlazioni restituisce il coefficiente di correlazione di Spearman, ρ (solo per dati numerici). Il coefficiente ρ di Spearman è una misura di associazione tra punteggi di rango. Se entrambe le variabili delle tabelle (fattori) sono quantitative. Correlazioni restituisce il coefficiente di correlazione di Pearson, r, una misura dell'associazione lineare tra le variabili;
- nominale: per i dati nominali, è possibile selezionare il coefficiente φ e V di Cramr, il Coefficiente di contingenza, λ (λ simmetrico e asimmetrico e τ di Goodman e Kruskal), nonchè il Coefficiente di incertezza;
- ordinale: per tabelle in cui sia le righe che le colonne contengono valori ordinati, è possibile selezionare Gamma (gamma di ordine zero per tabelle a 2 vie e gamma condizionali per tabelle da 3 a 10 vie), Tau-b di Kendall e Tau-c di Kendall. Per desumere le categorie delle colonne delle righe, invece, si può selezionare D di Somers;
- nominale per intervallo: se una variabile è categoriale e l'altra quantitativa, selezionare Eta; in questo caso è necessario che la variabile categoriale sia codificata numericamente;
- kappa: per tabelle che contengono le stesse categorie sia nelle righe che nelle colonne;

- coefficiente di rischio: per tabelle con due righe e due colonne, è possibile selezionare Rischio per ottenere la valutazione del coefficiente di rischio e il rapporto odd;
- McNemar: il test di McNemar è un test non parametrico per due variabili dicotomiche correlate. Consente di verificare le variazioni della risposta utilizzando la distribuzione del chi-quadrato;
- statistiche di Cochran e Mantel-Haenszel: è possibile utilizzare le statistiche di Cochran e Mantel-Haenszel per valutare l'indipendenza tra una variabile fattore dicotomica e una variabile risposta dicotomica, sulla base di modelli di covariata definiti da uno o più variabili (di controllo) di strato. Vengono inoltre calcolati il rapporto odds comune di Mantel-Haenszel e le statistiche di Breslow-Day e Tarone per il test di omogeneità del rapporto odds comune;

Dalla finestra visualizzazione celle si può decidere il tipo di frequenze da visualizzare, osservate o attese; il tipo di percentuali, per riga, per colonna, complessive; il tipo di residui non standardizzati, standardizzati, standardizzati corretti.

Infine nella finestra formato si seleziona l'ordine di riga.

In figura 1.21 è riportato un esempio di output ittenuto con la funzione tavole di contingenza.

Riepilogo dei casi

|                                                           |      |        | - |     | _    |        |
|-----------------------------------------------------------|------|--------|---|-----|------|--------|
|                                                           |      |        |   |     |      |        |
|                                                           |      |        |   |     |      |        |
| Saldo Attuale del<br>conto corrente *<br>DURATA IN CLASSI | 1000 | 100,0% | 0 | ,0% | 1000 | 100,0% |

#### Tavola di contingenza Saldo Attuale del conto corrente \* DURATA IN CLASSI

| Saldo Attuale | <0 dm    | 142 | 83  | 32  | 17 | 0 | 274  |
|---------------|----------|-----|-----|-----|----|---|------|
| del conto     | 0-200 dm | 142 | 67  | 31  | 28 | 1 | 269  |
| corrente      | >=200    | 41  | 16  | 6   | 0  | 0 | 63   |
|               | no conto | 221 | 115 | 39  | 19 | 0 | 394  |
| Totale        |          | 546 | 281 | 108 | 64 | 1 | 1000 |

#### Chi-quadrato

|                                |                     |    | Sig. asint. |
|--------------------------------|---------------------|----|-------------|
| Chi-quadrato di Pearson        | 19,521 <sup>a</sup> | 12 | ,077        |
| Rapporto di<br>verosimiglianza | 22,488              | 12 | ,032        |
| N. di casi validi              | 1000                |    |             |

5 celle (25,0%) hanno un conteggio atteso inferiore a 5.

Figura 1.21: Output prodotto dalla funzione tavole di contingenza.

## 1.3 Grafici

Sebbene ogni procedura proposta da SPSS prevede la visualizzazione dei grafici più adatti per il tipo di anlisi che si sta conducendo, alle volte è necessario produrre dei grafici non previsti di defoult dalla fuzione selezionate in questi casi,o quando si desidera visualizzare solo dei grafici è possibile costruili utilizzando le funzioni del men Grafici.

I grafici che analizzeremo in questo capitolo sono i seguenti:

- a barre;
- torta;
- grafico a scatola;
- dispersione;
- istogramma;

#### 1.3.1 Grafico a barre

Optando per la voce a barre, dal menù grafici, sarà visualizzata la finestra iniziale riportata in figura 1.22.

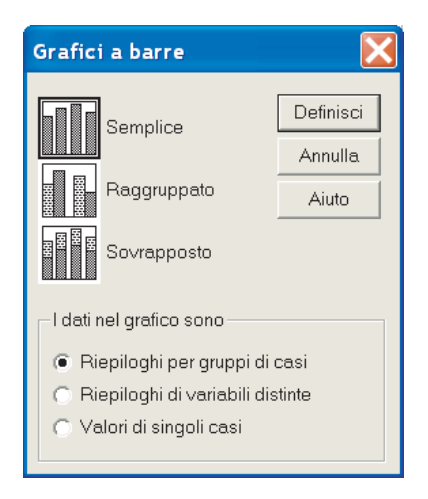

Figura 1.22: Menù del grafico a barre.

In questa finestra si può selezionare il tipo di grafico che si vuole ottenere, semplice sovrapposto, raggupato e come rappresentare i dati nel grafico:

- riepilogo per gruppi di casi:il grafico rappresenta i valori di una variabile raggruppati in base alle categorie di un'altra variabil; nei grafici raggruppati e sovrapposti i sottogruppi sono definiti dalle combinazioni fra le categorie di due variabili;
- riepilogo di variabili distinte:il grafico rappresenta pi variabili. I grafici semplici riassumono tutti i casi di ciascuna variabile, mentre quelli complessi rappresentano i valori di ciascuna variabile attraverso le categorie di una variabile di raggruppamento;

• valori singoli casi: il grafico rappresenta i singoli valori di una o pi variabili;

la finestra che si visualizza dopo la scelta del grafico è la seguente:

| 🔲 Definisci barra                                                                   | semplice: Riepiloghi per grup                                                                                    | opi di casi                                   | X                                               |
|-------------------------------------------------------------------------------------|----------------------------------------------------------------------------------------------------|-----------------------------------------------|-------------------------------------------------|
| <ul> <li>id</li> <li>istruz</li> <li>resid</li> <li>eta</li> <li>reddito</li> </ul> | Le barre rappresentano<br>N di casi<br>N di casi cum.<br>Altra funzione di rappresentari<br>Variabile:<br>Cambie | C % di casi<br>C % di casi cum.<br>sentazione | OK<br>Incolla<br>Ripristina<br>Annulla<br>Aiuto |
|                                                                                     | Asse delle catego<br>Classi del redd<br>Modello<br>Usa come modello di g<br>File                                 | rie:<br>ito [class<br>rafico:                 | Titoli<br>Opzioni                               |

Figura 1.23: Difinizione dati delle barre.

in questa finestra si selelziona il tipo di dato che devono rappresentare le barre e l'asse delle categorie. Inoltre, in questa finetsra, come in tutte le finestre di dialogo relative alla costruzioni di grafici, in basso a dstra si trovano i pulsanti: opzioni e titoli, il primo fa scegliere come trattare i dati mancanti il secondo permettere di dare i titoli al grafico (vedi Figura 1.24).

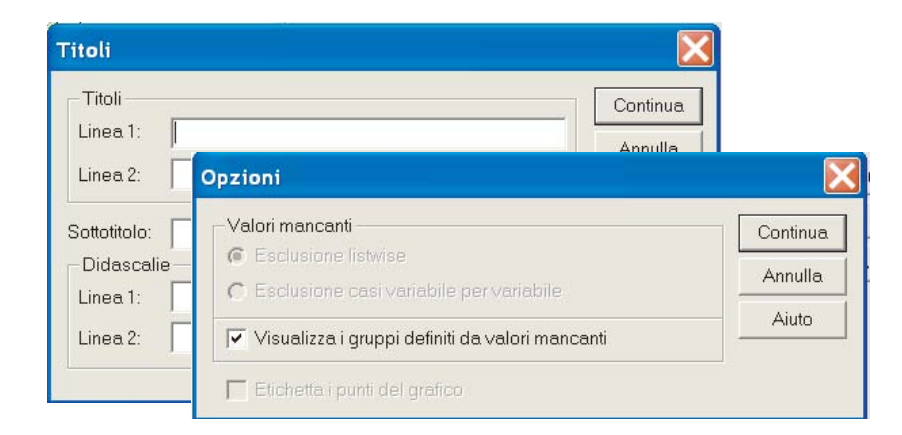

Figura 1.24: Titoli e opzioni del grafico.

In figura 1.25 è riportato un esempio di grafico a barre per la variabile reddito, raggruppata in classi, del set di dati datinordsud.dat.

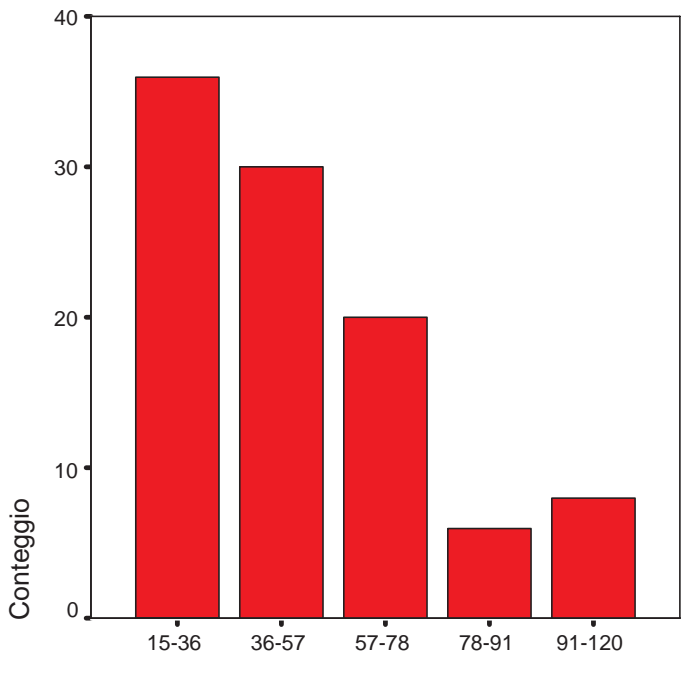

Classi del reddito

Figura 1.25: Grafico a barre.

## 1.3.2 Grafico a torta

Selezionando la voce torta, dal menù grafici, sarà visualizzata la finestra iniziale riportata in figura 1.26.

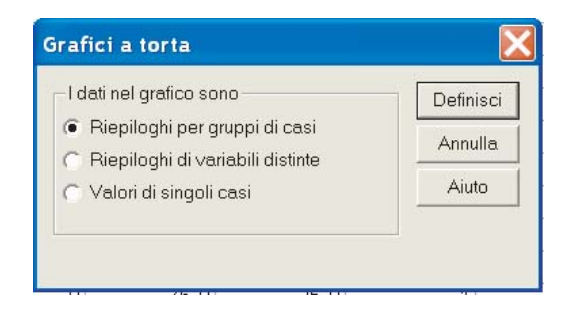

Figura 1.26: Menù del grafico a torta.

In questa finestra si può seleziona come rappresentare i dati nel grafico, e ancora una volta le voci che si possono selezionare sono identiche a quelle previste nella finestra di dialogo del grafico a barra, cioè: riepilogo per gruppi di casi, riepilogo di variabili distinte e valori singoli casi.

La finestra che si visualizza dopo la selezione è la seguente:

#### CAPITOLO 1. L'ANALISI DEI DATI CON SPSS

| <ul> <li>id</li> <li>istruz</li> <li>resid</li> <li>eta</li> <li>reddito</li> </ul> | I settori rappresentano<br>N di casi<br>N di casi cum.<br>Altra funzione di rappresentazione<br>Variabile:<br>Cambia funzione<br>Definisci settori tramite:<br>Classi del reddito [cl | OK<br>Incolla<br>Ripristina<br>Annulla<br>Aiuto |
|-------------------------------------------------------------------------------------|----------------------------------------------------------------------------------------------------|-------------------------------------------------|
|                                                                                     | Modello<br>Usa come modello di grafico:                                                                                                    | Titoli<br>Opzioni                               |

Figura 1.27: Difinizione dati del grafico a torta.

in questa finestra si selelziona il tipo di dato che devono rappresentare i settori e la variabile tramite la quale definire i settori. In figura 1.28 è riportato un esempio di grafico a torta per la variabile reddito, raggruppata in classi, del set di dati datinordsud.dat.

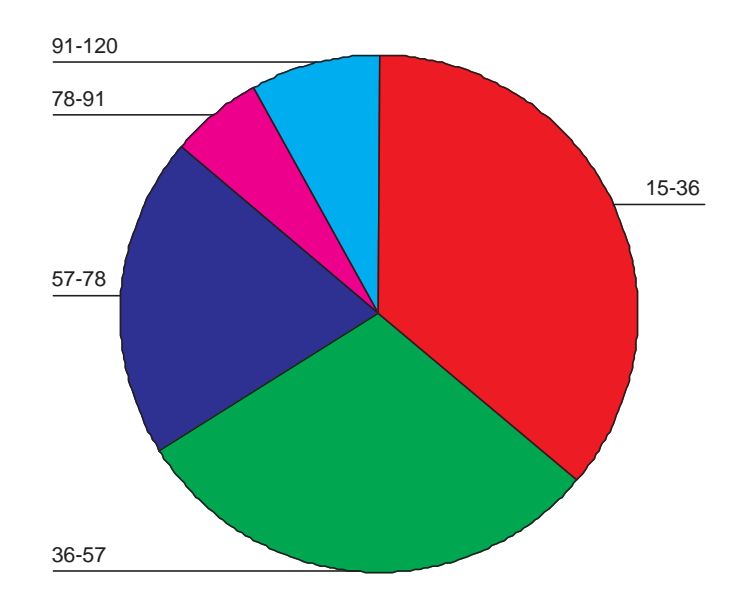

Figura 1.28: Grafico a torta.

### 1.3.3 Grafico a scatola

Optando per la voce grafico a scatola, dal menù grafici, sarà visualizzata la finestra iniziale riportata in figura **??**.

| Grafici a scatole         | X         |
|---------------------------|-----------|
| tiliti                    | Definisci |
|                           | Annulla   |
| μβ μ∮ Raggruppato         | Aiuto     |
| ⊂ I dati nel grafico sono | i<br>e    |

Figura 1.29: Menù del grafico a scatola.

In questa finestra si può selezionare il tipo di grafico che si vuole ottenere semplice o raggupato. Nel primo caso sarà creato un grafico per ogni variabile, mentre, nel secondo caso in un unico grafico saranno rappresentate le scatole delle diverse variabili, inoltre si deve selzionare come rappresentare i dati nel grafico. Questa volta le voci disponibili sono solo due: riepilogo per gruppi di casi, riepilogo di variabili distinte.

La finestra a cui si accede dopo le selezioni è la seguente:

| Definisci grafico a sc                                                                                                    | atole se | emplice: Riepiloghi di varia                | bili disti 📐 |
|----------------------------------------------------------------------------------------------------|----------|---------------------------------------------|--------------|
| <ul> <li>In the second second se</li></ul> |          | <ul> <li>reddito</li> <li>⊕ eta.</li> </ul> | Incolla      |
| Classi del reddito [class]                                                                                                    |          |                                             | Ripristina   |
|                                                                                                    |          |                                             | Annulla      |
|                                                                                                    |          |                                             | Aiuto        |
|                                                                                                    |          | Etichetta i casi in base a:                 | Opzioni      |

Figura 1.30: Difinizione dati del grafico a scatole.

in questa finestra si selelziona il tipo di dato che devono rappresentare le scatole. In figura 1.31 è riportato un esempio di grafico a scatola per la variabile reddito, del set di dati datinordsud.dat.

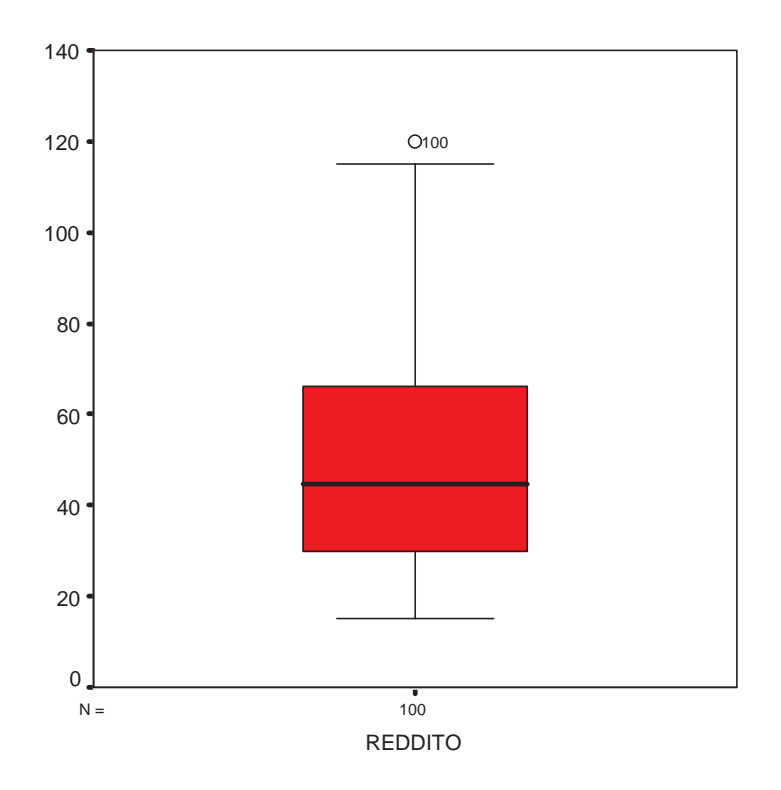

Figura 1.31: Esempio di grafico a scatola.

## 1.3.4 Grafico a dispersione

Optando per la voce a barre, dal menù grafici, sarà visualizzata la finestra iniziale riportata in figura 1.32.

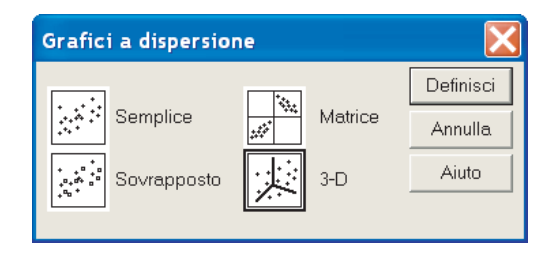

Figura 1.32: Menù del grafico a dispersione.

Anche nella procedura per la costruzione dei grafici a dispersione nel primo passo è prevista la selezione del tipo di grafico che si vuole ottenere, semplice, sovrapposto, matrice e 3-D. La finestra che si visualizza dopo la scelta del grafico è la seguente:

#### CAPITOLO 1. L'ANALISI DEI DATI CON SPSS

| id                            |      | Asse Y:                     | OK         |
|-------------------------------|------|-----------------------------|------------|
|                               |      | ⊕ eta                       | Incolla    |
| * Classi del reddito [classir |      | Asse X:                     | Ripristina |
|                               |      |                             | Annulla    |
|                               |      | Distingui i punti per:      | Aiuto      |
|                               |      | Etichetta i casi in base a: |            |
| Modello                       |      |                             |            |
| Usa come modello di grat      | ico: |                             |            |
| File                          |      |                             |            |

Figura 1.33: Definizione dei dati del grafico a disperzsione.

in questa finestra si selelzionano le variabili da posizionare sugli assi ed eventualmente una variabile che rappresenta gruppi distinti di valori. In figura 1.34 è riportato un esempio di grafico a dispersione per le variabili età e reddito relative al set di dati datinordsud.dat.

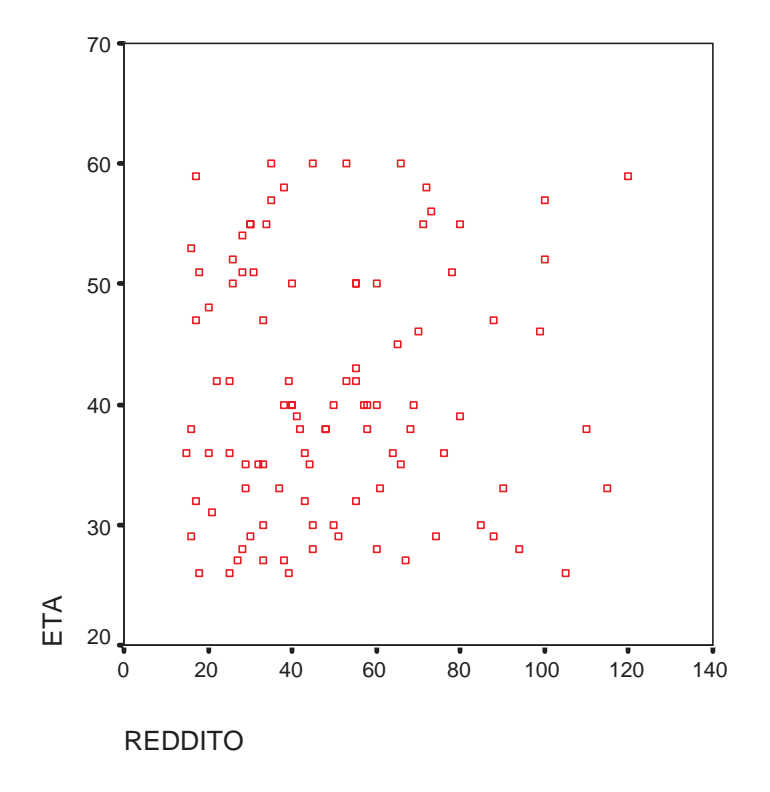

Figura 1.34: Grafico a dispersione.

### 1.3.5 Istogramma

Optando per la voce istogramma, dal menù grafici, sarà visualizzata la finestra riportata in figura 1.35, in questa finestra si specifica la variabile per la quale si vuole costruire l'istogramma ed inoltre si può decidere se sovrapporre o meno la curva normale all'istogramma.

| 🗖 istogramma                                                                        |                                                                                                    |                                                           |
|-------------------------------------------------------------------------------------|----------------------------------------------------------------------------------------------------|-----------------------------------------------------------|
| <ul> <li>id</li> <li>istruz</li> <li>resid</li> <li>eta</li> <li>reddito</li> </ul> | Variabile:<br>Classi del reddito [classir<br>Modello<br>Usa come modello di grafico:<br>File<br>Visualizza la curva normale | OK<br>Incolla<br>Ripristina<br>Annulla<br>Aiuto<br>Titoli |

Figura 1.35: Definizione dei dati per l'istogramma.

In figura 1.25 è riportato un esempio di istogramma per la variabile reddito, relativa al set di dati datinordsud.dat.

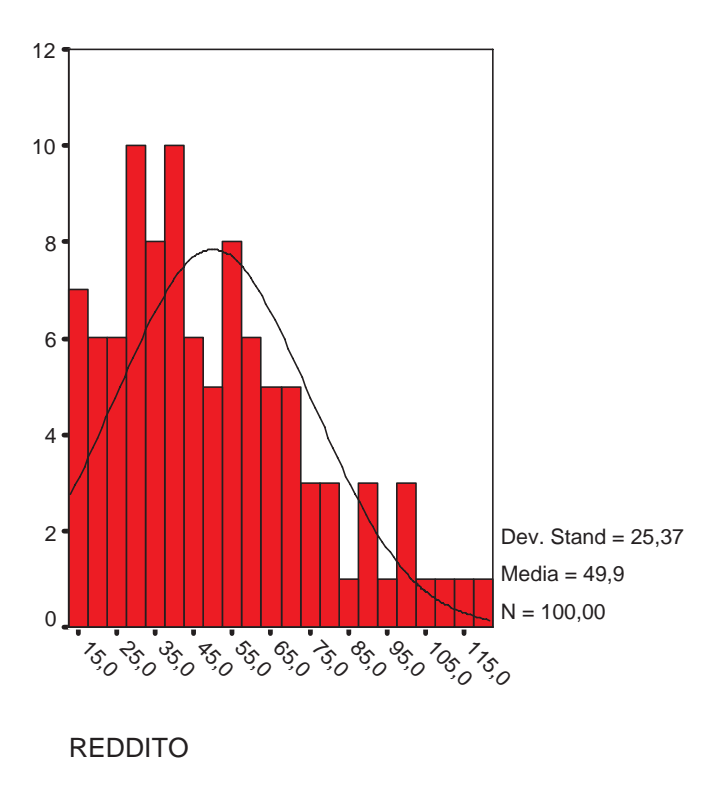

Figura 1.36: Istogramma.